# USER MANUAL BACK END USER V1.0

MENGANALISA, MEREKABENTUK, MEMBANGUN, MEMBEKAL, MENGHANTAR, MEMASANG, MENGKONFIGURASI, MENGUJI, MENTAULIAH DAN MENYELENGGARA DALAM TEMPOH JAMINAN BAGI ELECTRONIK TRADE UNION INFORMATION SYSTEM (e-TUIS)

BAGI

JABATAN HAL EHWAL KESATUAN SEKERJA MALAYSIA, KEMENTERIAN SUMBER MANUSIA

# USER MANUAL BACK END PENGENDALIAN ADUAN

**DISEDIAKAN OLEH:** 

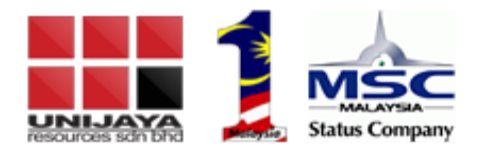

UNIJAYA RESOURCES SDN BHD

\_

# KANDUNGAN

| 1. LOG MASUK                                                    | 2  |
|-----------------------------------------------------------------|----|
| 2. BORANG PERMOHONAN                                            | 3  |
| 2.1 PAPARAN: PEMBANTU TADBIR WILAYAH (PTW)                      | 3  |
| 3. SEMAKAN PERMOHONAN                                           | 5  |
| 3.1 PAPARAN PENOLONG PENGARAH WILAYAH (PPW)                     | 5  |
| 3.2 PAPARAN: PENGARAH WILAYAH (PW)                              | 7  |
| 3.3 PAPARAN: PEMBANTU TADBIR WILAYAH (PTW)                      | 10 |
| 3.4 PAPARAN: PENOLONG TADBIR IBU PEJABAT (PTHQ)                 | 11 |
| 3.5 PAPARAN: PENOLONG PENGARAH IBU PEJABAT (PPHQ)               | 12 |
| 3.6 PAPARAN: PENGARAH KANAN PERUNDANGAN & PENGUATKUASAAN (PKPP) | 14 |
| 3.7 PAPARAN: KETUA PENGARAH KESATUAN SEKERJA (KPKS)             | 17 |
| 3.8 PAPARAN: PEMBANTU TADBIR IBU PEJABAT (PTHQ)                 | 20 |

# 1. LOG MASUK

| 🧉 eTUIS 🔄 🛛 🔿                           |                                                                         |                            | - ø x       |
|-----------------------------------------|-------------------------------------------------------------------------|----------------------------|-------------|
| ← → C (① K <u>ertus</u> je   e-tuisjhek | s.gov.my/login                                                          |                            | em Na ☆ 👼 i |
|                                         |                                                                         | UIS<br>NUCCIONATION SYSTEM |             |
|                                         | Log Masuk                                                               | Pengumuman                 |             |
|                                         | Sila log masuk dengan menggunakan akaun anda yang telah<br>didaftarkan. | Tiada Sebarang Pengumuman  |             |
|                                         | ID PENCCUNA .                                                           |                            |             |
|                                         | KATA LALUAN O<br>Minimum 8 Aksara                                       |                            | 1           |
|                                         | Lopa Kata Laluan ?<br>Pengguna Baru 🖌 Log Masuk                         |                            |             |
|                                         | MARCIANA<br>PROCEDUA<br>2018 E Semented                                 | Enternante                 |             |

#### Halaman Utama

Langkah 1: Log masuk ke dalam sistem.

# 2. BORANG PERMOHONAN

# 2.1 PAPARAN: PEMBANTU TADBIR WILAYAH (PTW)

#### PTW akan daftar Aduan.

| <b>G</b> -TUIS                              |                                                       | Annianta Ta           | dir Witzett, Johnson Hall Doubl Kristivan Griege | Ansira binti Handan 🌖 🕯         |
|---------------------------------------------|-------------------------------------------------------|-----------------------|--------------------------------------------------|---------------------------------|
| Peolatan Dans c 🖪                           |                                                       |                       |                                                  | A                               |
|                                             | Senarai Aduan                                         |                       |                                                  |                                 |
|                                             | Perganular permitikanan aduan beleti disitutan melaha | petral di famati      |                                                  |                                 |
|                                             |                                                       |                       |                                                  |                                 |
|                                             | + Aduan 4. Klik bu                                    | utang<br>n'           |                                                  | Carlan                          |
|                                             | BL_ stude tube factor ballet stude                    | mina mad danty fights | Status Lineare                                   | TINDAKAN                        |
|                                             | (a) (b) (b)                                           |                       | a second second                                  |                                 |
|                                             | 1. Klik menu                                          | Not BUILDIN           | T Hans Id                                        | G. Liker                        |
| Siesatan 🦛                                  | 'Siasatan'                                            |                       |                                                  |                                 |
|                                             | 2 had anno                                            | edar 36/11/2018       | 2 Maria An                                       | G. L.Hall                       |
| Pengen dulian Aduan<br>Pengen dulian Mogaik | 2. Klik 'Pengendalian<br>Aduan'                       | head Bit 10/2018      | Rootae                                           | G. Liter<br>C. Konstation Babes |

#### Paparan Halaman Senarai Permohonan Aduan

| <b>G</b> -TUIS                                       |        |                                                                                                    | Anita birti Handan 🌒           |
|------------------------------------------------------|--------|----------------------------------------------------------------------------------------------------|--------------------------------|
| Paparan Diana<br>Intera Natifican<br>Pendataran Bacu | *<br>= | exemption unlasse + Endochnie + Addume<br>Pengendalian Aduan<br>Ste tergrapher remue matteriet beritet energitet function den water song Haupertan. |                                |
|                                                      |        | × Pendaltaran Aduan                                                                                                    | 4. Klik butang<br>'Isi Borang' |
|                                                      |        | Muat Naik - Dokumen-Dokumen Berkaitan                                                                                                    |                                |
|                                                      |        | Broom, No firs soluted.                                                                                                    |                                |
| Sautan                                               | - q    |                                                                                                    |                                |
|                                                      |        |                                                                                                    |                                |

#### Paparan Halaman Permohonan Aduan

| <b>G</b> 'TUIS     |                                                         | Aendanta Tablir Hiligati, at                                   | Annira binti Hanndan 🌒 🧴          |
|--------------------|---------------------------------------------------------|----------------------------------------------------------------|-----------------------------------|
|                    | Sia lengkaphan sersua wahlumat bashut mengiliut landari | dan asahan jung dipaparkan.                                    |                                   |
|                    | Ø                                                       |                                                                |                                   |
|                    | KALSIFIKASI ADUAN                                       | O PERTANAN DALANAN O KESALAWAN O MOCON/TUTUP PINTU O LAIN-LAIN | 5. Isi maklumat<br>dengan lengkap |
|                    | (ii)<br>NAMA PENGADU *                                  |                                                                | dengan tengkap.                   |
|                    | (iii)                                                   |                                                                |                                   |
|                    | ALAMAT PENCADU                                          |                                                                |                                   |
|                    |                                                         |                                                                |                                   |
|                    |                                                         |                                                                |                                   |
|                    | (iv)                                                    |                                                                |                                   |
|                    | NO TELEFON                                              |                                                                |                                   |
|                    | (v)                                                     |                                                                |                                   |
| Siasadan v Q       | 6.0                                                     |                                                                |                                   |
|                    | (VI)<br>Annu kesatuan *                                 | UN O TORK                                                      |                                   |
| Pengendalian Aduan | (vii)                                                   |                                                                |                                   |
|                    | TAJUK SUBAT ADUAN *                                     |                                                                |                                   |
|                    | (VIII)<br>Preak yang diadu *                            |                                                                |                                   |
|                    | (ix)                                                    |                                                                |                                   |
|                    | TARIKH ADUAN DITERIMA.*                                 | 24/10/2018                                                     |                                   |
|                    | < Keribali                                              | 6. Klik t                                                      | outang 'Hantar' 🔲 🔽 🗤 🗤           |
|                    |                                                         |                                                                |                                   |

#### Paparan Halaman Pendaftaran Aduan

| <b>Ö</b> -TUIS                                                             |                                                                                                    | Amira binti Handan<br>Ferebertu Tadbir Hilayoh, Jobaton Hal Dwol Kesatuan Selerjo Selargor & Walyok Perekutuan |
|----------------------------------------------------------------------------|----------------------------------------------------------------------------------------------------|----------------------------------------------------------------------------------------------------|
| Paparan Utama 💰<br>Inbox Notifikasi 📼<br>Pendaftaran Baru < 🗈              | PREPARENT UTANAN > BAREATAN > ADDANN<br>Pengendalian Aduan<br>Sia kryskaptan semua maktumat berikut mengikut turutan dan arahan yang dipaparkan. |                                                                                                    |
| Penggabungan < Ø<br>Cuti Tanpa Rakod (eCTR4U) < 🏙<br>Pindoan c Ø           | ✓ Pendaftaran Aduan                                                                                                    | 🖨 Cetak 🛛 🕼 Borang                                                                                             |
| Parubahan Pegawai/Pekerja c 👹<br>Kewangan c 🛤                              | Muat Naik - Dokumen-Dokumen Berkaitan                                                                                                    | 7. Muat naik<br>dokumen.                                                                                       |
| Pembubaran & Pembutalan < @<br>Panguat kuasaan < 🚯                         | Brawse No files selected.                                                                                                    |                                                                                                    |
| Kertas Dasadan<br>(Pendakesan)                                             |                                                                                                    |                                                                                                    |
| <b>Pengendalan Aduan</b><br>Pengendalian Mogak<br>Pengendalian Tutup Pintu |                                                                                                    |                                                                                                    |
| Afdavit Jawapan < 🍉                                                        |                                                                                                    | 8. Klik butang<br><b>'Hantar' Hentar' -</b> Hentar                                                             |

Paparan Halaman Pengendalian Aduan

Notifikasi emel akan diberikan kepada PTHQ.

# 3. SEMAKAN PERMOHONAN

## 3.1 PAPARAN PENOLONG PENGARAH WILAYAH (PPW)

PPW akan membuat semakan dan pengemaskinian. PPW boleh membuat semakan permohonan dengan klik pada 'Lihat'.

| <b>G</b> -TUIS            |                |                       |                        |            | Anniang Perspect | Wayet, Jakatan Hal Doub | Ageni bin<br>Geurtum Griege Gelenger & We | Zulkiflee - 10 |
|---------------------------|----------------|-----------------------|------------------------|------------|------------------|-------------------------|-------------------------------------------|----------------|
| Paratahan Pogawai/Pokorji | <br>14         | Nagron 28             | shan roll              | Nagrein    | 10/10/2018       | <b>C</b>                | if them takan                             | Q. Liter       |
|                           | 15             | Najerin su 3          | athan 96668.           | Nervis     | 10/30/2018       | Dusta                   |                                           | Q, Liber       |
|                           |                |                       |                        |            |                  |                         |                                           | · Taserfare    |
|                           | 1 Klik m       | enu                   | i:                     | ¥.         | 22/10/2014       | Distantion              |                                           | Q, Litted      |
| Siesetan                  | 'Siasata       | in'                   |                        |            |                  |                         |                                           | · constant     |
|                           | 17             | 40                    | -                      | Residues A | 24/10/2010       | -                       | U these lideer                            | Q. Liber       |
| Pangen dalari A duan      | 2. Klik '      | Pengenda              | lian                   | -          | 56/10/2014       | Transfer .              |                                           | 10.100         |
|                           | Aduan          |                       |                        |            | 24 10 20 10      |                         |                                           | · iterester    |
|                           | - 10           | Torio heres           | Lation of              | attaltum   | la contrata d    | -                       |                                           | 10000          |
|                           |                |                       |                        |            |                  |                         | 2 Milk butter                             | · Constituer   |
|                           |                |                       | 10                     |            |                  |                         | 'Lihat'                                   | 9              |
|                           | 20             | arreati               | Adam most              | pre-       | 26.02.04         | Parts Elgenson          |                                           | Q LAN          |
|                           |                |                       |                        |            |                  |                         |                                           |                |
|                           | Paparan d      | ari 1 freigge 22 dari | 20 removal             |            |                  |                         |                                           |                |
|                           | 2000           |                       |                        |            |                  |                         |                                           |                |
|                           | Haikupita Terp | ethore © 2010) Kern   | vertanian Sumber Herva |            |                  |                         |                                           |                |

#### Paparan Halaman Senarai Permohonan Aduan

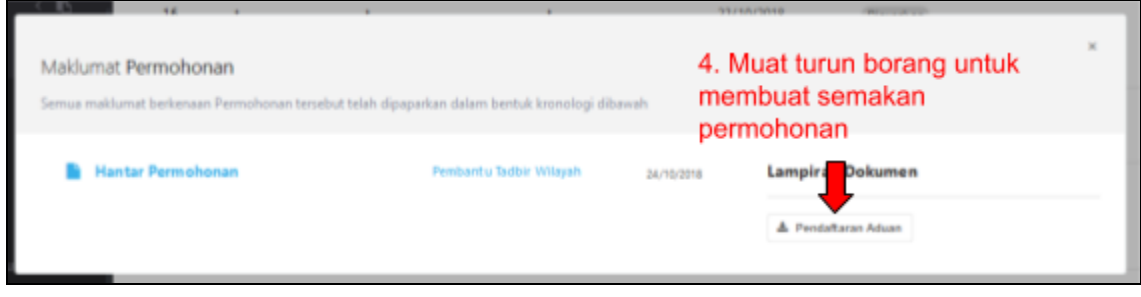

#### Paparan Lihat

PPW akan buat siasatan dan akan memberi laporan dan syor.

| <b>G</b> -TUIS                         |             |       |                             |                 |          | Annuary Angent | Nilayah, Jakatan Asi Devis | Azmi b<br>Keuture Selegit Selangor & I | in Zulikiflee - 10      |
|----------------------------------------|-------------|-------|-----------------------------|-----------------|----------|----------------|----------------------------|----------------------------------------|-------------------------|
| Parabahan Pogawai/Po                   | niterja e 🖶 | 14    | Nigmin 08                   | aduan noll      | Ngmin    | 10/10/2018     | -                          | 2 Sheen Advan                          | Q, 1.8wt                |
|                                        | : 33        | 15    | Naprin no S                 | adam SAAA       | Nerie    | 10/10/2018     | Dispekan                   |                                        | Q, Liter                |
|                                        | telet < @   |       |                             |                 |          |                |                            |                                        | · Courtine              |
|                                        | + R.        | 18    |                             | 6               | ÷.       | 22/10/2018     | Diget at                   |                                        | Q Lituri                |
| Siasatan                               | × a         |       |                             |                 |          |                |                            |                                        | · meeter                |
|                                        |             | 17    | 40                          | 10101030044     | leanur 1 | 34/16/2018     | -                          | If North Advan                         | Q Lituri                |
| Pengendalan Aduan<br>Pengendalan Mogai |             | 18    | 9425                        | tidak puss hati | presiden | 34/10/2018     | Disertas                   |                                        | Q Linut<br>M Insertiger |
|                                        | 1. <b>1</b> | 11    | TIADA NAMA                  | MODOK           | RESETUAN | 24/10/2018     | Diseter                    |                                        | Q Liter                 |
|                                        | 1.6         | 28    | arritah                     | adapt minds     | -        | 24/10/2018     | Party Department           |                                        | O Liber                 |
|                                        | 10.00       |       |                             |                 |          |                | and the second             | -                                      | a second second         |
|                                        | а<br>ш      | Parri | v (las) 1. Vivegga 20. dass | 29 retaul       |          |                |                            | 5. Klik buta<br>'Ulasan/Sy             | ng<br>or'               |

#### Paparan Halaman Senarai Permohonan Aduan

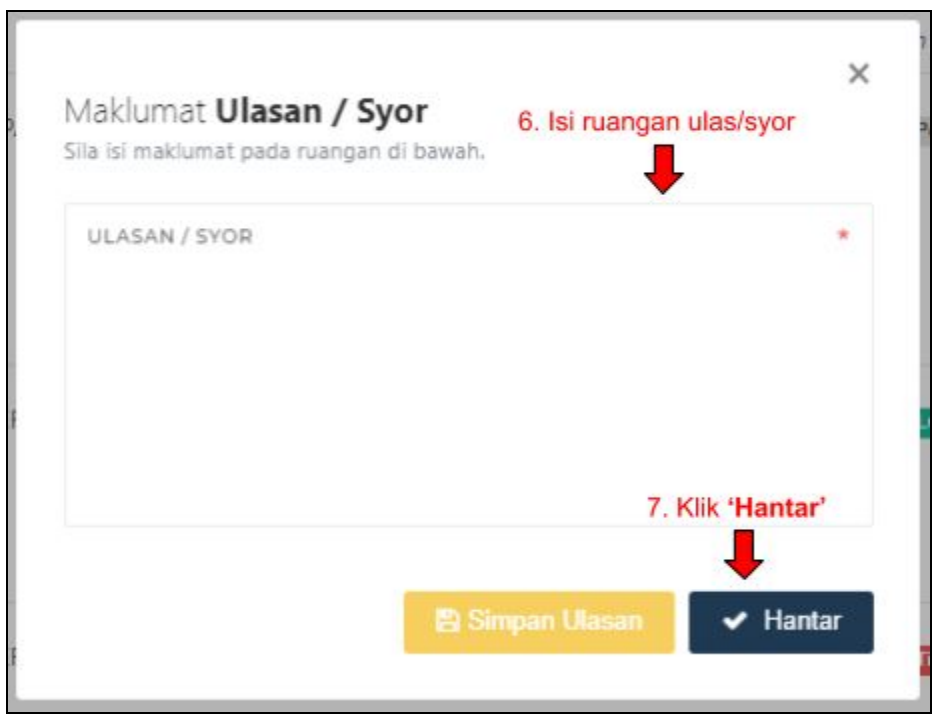

Paparan Modal Ulasan/Syor

### 3.2 PAPARAN: PENGARAH WILAYAH (PW)

PW akan membuat semakan permohonan. PW boleh membuat semakan permohonan dengan klik pada 'Lihat'.

| <b>G</b> -TUIS                                                                       |                           |                                                    |                                             |                         | Pergent Wilson Ja        | hatter Hitl Dood A | Khairi Afiq bi<br>Instuer Griege Granger & Wig | in Hallim PW                             |
|--------------------------------------------------------------------------------------|---------------------------|----------------------------------------------------|---------------------------------------------|-------------------------|--------------------------|--------------------|------------------------------------------------|------------------------------------------|
|                                                                                      | + 07<br>ntn + 197<br>+ 00 | arris.                                             | Adum beselulum bewengen                     |                         | 2410,2018                | Dapatari           |                                                | Q. Lawr<br>9 maer                        |
| Perstaduren & Persbatu<br>Penguethuenaan<br>Bianatan                                 | 4 1. K                    | lik menu                                           | Ticlel great half                           | paide                   | 3416.313                 | disprise.          |                                                | Q. LAW<br>T. Surr<br>B. Hanner Spin      |
| Kortat Damatast<br>(Perelatoraati)<br>Pengen dallari Advan<br>Pengen dallari Moquili | 2. K                      | lisatan<br>Jik 'Pengen<br>Jan' <sub>Taba</sub>     | jabihan spirjangik<br>dalian<br>wootx       | Satisvante<br>KSSIT SAM | 56/10/2018<br>26/10/2018 | CIII)              | of Merco Advan                                 | Q. Liber                                 |
|                                                                                      | ·<br>· · · · · ·          | 5 proiati                                          | eduar-revels                                | pte .                   | 3416/2018                | (Constant)         | 3. Klik butang<br>'Lihat'                      | Q. Likari<br>P. Ganta<br>B. Manana Kanta |
|                                                                                      | 0.<br>10.<br>10.          | aparan dari i hangga 32<br>gen Segurihana († 2018) | der 31 Hind<br>Hernerthrigh Sumber Hanustin |                         |                          |                    |                                                |                                          |

#### Paparan Halaman Senarai Permohonan Aduan

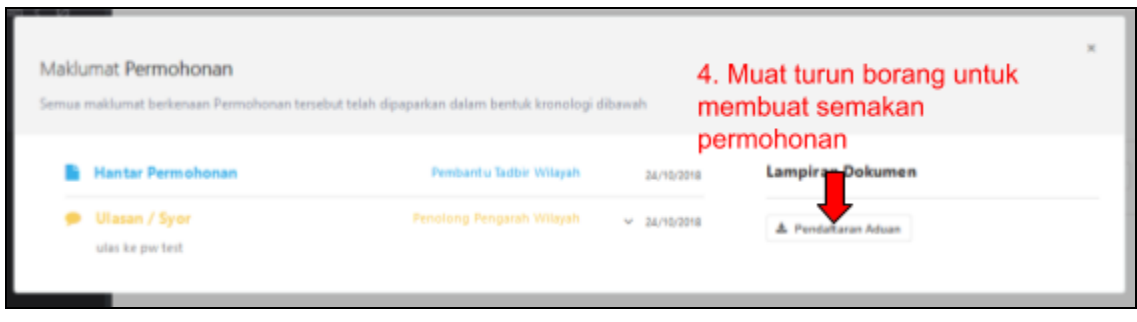

#### Paparan Lihat

PW akan buat semakan. Jika perlu, kuiri akan dihantar kepada PPW.

| <b>G</b> -TUIS                                                 |                             |    |              |                          |           | Pergent Wilson Ja | Khairi Afiq<br>autor Hol Doutl Keutuan Griegio latangar A v | bin Hallim PW                         |
|----------------------------------------------------------------|-----------------------------|----|--------------|--------------------------|-----------|-------------------|-------------------------------------------------------------|---------------------------------------|
|                                                                | i (P<br>keija i 🐨<br>i (11) | 31 | prois        | Aduat kesalahan kesangan | *         | 24/19/2018        | Dame                                                        | Q. LAw<br>2 Care<br>2 Constant        |
| Perstataran & Pendat<br>Pergorikamaan<br>Siesatan              | nin ( 0)<br>( 1)<br>( 4)    | 12 | nazi         | tidal post beli          | pecies    | 3619,201          | Dispetan                                                    | Q. Liter<br>B. Anno<br>B. Descel Spir |
|                                                                |                             | 11 | si bis adam  | jddfywegefyincjdgiaefn   | Selaurate | 16/12/2018        | Garage Advant                                               | Q, Liber                              |
| Pengendalan Aduan<br>Pengendalan Mapuk<br>Pengendalan Tutup Pe | <b>t</b> e))                | 34 | TADA<br>NAMA | MOSOK                    | disituwi  | 3419/2018         | (Disertan)                                                  | Q, Litur<br>9 Yuun<br>• Yuunni 1995   |
|                                                                | - 1 M<br>- 1 M<br>- 1 M     | 15 | amirah       | adaan mook               | plac      | -24/18/2018       | 5. Klik butang                                              | Q. Likal<br>1 Marc<br>M. Honorffer    |

Paparan Halaman Senarai Permohonan Aduan

| sila isi ulasan kuiri pada ruangan di bawah | ulasan untuk kuiri |       |
|---------------------------------------------|--------------------|-------|
| ULASAN                                      | •                  | •     |
|                                             |                    |       |
|                                             |                    |       |
|                                             |                    |       |
| 🗸 Simpan Kuiri 🗧 🗧 7. Klik                  | 'Simpan Kuiri'     |       |
| BIL. • ULASAN                               |                    | DAKAN |
|                                             | Tiada data         |       |
|                                             | 110/0 /010         |       |
| Paparan 0 hingga 0 dari 0 rekod             | (                  | >     |

Paparan Modal Maklumat Kuiri

Jika semakan didapati lengkap, buat ulasan dan syor.

| <b>G</b> -TUIS                                                       |                           |    |              |                         |             | Pergenet Wilson in | Khairi Af      | iq bin Hallen PW                     |
|----------------------------------------------------------------------|---------------------------|----|--------------|-------------------------|-------------|--------------------|----------------|--------------------------------------|
|                                                                      | - 07<br> + - 92<br> - 102 | п  | artis        | Adam kesalahan kewangan | *           | 3419,201           | Departure      | Q. 1.244<br>S. Sant<br>W. Sanat Sant |
| Yembabaren & Pershababa<br>Pengunthuanaan<br><b>Sienatan</b>         | + 0<br>+ 0<br>+ 0         | 12 | -            | Tidak poas hati         | paide       | 3416/303           | Barrie         | Q. Liber<br>2 mart                   |
|                                                                      |                           | 33 | al bin adam  | jabby=sp4yincj8pin/s    | Saturate    | 9610/2018          | Gana Atlan     | Q. Liber                             |
| Pengen dalam Adaan<br>Pengen dalam Megeli<br>Pengen dalam Tuhan Pede | 8                         | μ  | TADA<br>NAMA | MOSER                   | ADS-IT UNIV | 24/16/2018         | Status         | R, Liter<br>17 Sect.<br>M Hannister  |
|                                                                      | 1 M (                     | в  | anish        | adam mush               | jin .       | 34/15/2018         | 9. Klik butang | Q. Liber<br>T. Stant<br>T. Stant Law |
|                                                                      | 100                       |    |              |                         |             |                    |                |                                      |

Paparan Halaman Senarai Permohonan Aduan

| Maklumat <b>Ulasan / Syor</b><br>Sila isi maklumat pada ruangan di bawah. | 10. Isi ruangan ulas/syor | ×  |
|---------------------------------------------------------------------------|---------------------------|----|
| ULASAN / SYOR                                                             |                           | *  |
|                                                                           |                           |    |
|                                                                           | 11. Klik <b>'Hanta</b>    | r  |
| 🖺 Sir                                                                     | npan Ulasan 🗸 Hanta       | ar |

Paparan Modal Ulasan/Syor

Notifikasi akan dihantar kepada Pembantu Tadbir Wilayah (PTW) untuk hantar dokumen fizikal kepada Ibu Pejabat.

# 3.3 PAPARAN: PEMBANTU TADBIR WILAYAH (PTW)

PTW akan mengemaskini status tindakan dan kemukakan dokumen fizikal kepada Ibu Pejabat.

| <b>G</b> -TUIS                                                              |                            |                           |          |                                           |                              | Avriants Table 1             | Wilson, Johann Hol Devil Kestham S | Amira binti Handan 🏐                                            |
|-----------------------------------------------------------------------------|----------------------------|---------------------------|----------|-------------------------------------------|------------------------------|------------------------------|------------------------------------|-----------------------------------------------------------------|
|                                                                             | oja < ∰<br>(11)<br>ter (3) | 2                         | Arread   | Adum Kesilapan Kesiliam                   | Rotum                        | 21/02/04                     | Park Darran                        | CLUM<br>IF Remarkies Broary<br>Channels (Status                 |
| Parguathuasan<br>Siesetan                                                   | -                          | 9<br>I. Klik n<br>Siasata |          | penähan pegawai telak<br>menundi perduran | lesatum lesat dan<br>selipar | 24/16/2016                   | Deh Darossi                        | Q. Litter<br>12° Konstation (Review)<br>13° Konstation (Review) |
| Kostas Taunden<br>(Pendalisman)<br>Pengen dalam Aduan<br>Pengen dalam Megok | <b>, (</b>                 | 2. Klik 'l<br>Aduan'      | Pengenda | lian                                      |                              | 34782018                     | Parts Damass                       | Q. 3.1846<br>(# Kanasakin Sarang)<br>(? Kanasakin Katas         |
|                                                                             | •                          | 55                        | 42%      | adouan REReartain<br>REMILIHAN REGARDI    | SETUALISAHA                  | 34/82278                     | Park Sprawi                        | Q. Litter<br>Of Televanties Eastern                             |
|                                                                             | 4 B<br>4 A<br>9            | 16                        | arrish   | aluer mitak                               | *                            | 34762019<br>3.<br>* <b>H</b> | Klik butang                        | Q Liter                                                         |

Paparan Halaman Senarai Permohonan Aduan

| ila isi maklumat pada ruangan di bawah.<br>(i) | dengan lengkap. |
|------------------------------------------------|-----------------|
| TARIKH KEMASKINI STATUS<br>24/10/2018          | <b></b>         |
| (ii)<br>STATUS PERMOHONAN                      | •               |
|                                                |                 |

Paparan Modal Maklumat Status Permohonan

# 3.4 PAPARAN: PENOLONG TADBIR IBU PEJABAT (PTHQ)

| <b>O</b> -TUIS     |         |                   |                         |           | Annantis Taubic du Asiane | r (HQ), ladetten Hall Doval Konzh | Nurin Ilyana binti Zamani PTHQ<br>am Senga Kenerminia Santar Atrusta (HQ) | Î |
|--------------------|---------|-------------------|-------------------------|-----------|---------------------------|-----------------------------------|---------------------------------------------------------------------------|---|
|                    | (a < 10 |                   |                         |           |                           |                                   | 🖈 Terima Dokumen Ficikal                                                  |   |
|                    | 2010    | AU                | Beautona.               | lecture A | 36/10/2018                | C 2 44                            | Q situt                                                                   |   |
|                    | e + 10  |                   |                         |           |                           |                                   | . C Kenunten Make                                                         |   |
|                    | < Pi    | napi              | Tolloit pues half       | presiden  | 24/10/2018                | (Translate)                       | G. Liber                                                                  |   |
| Sianatan           | 1. Klik | (menu<br>atan'    |                         |           |                           |                                   | C Assessed Bake                                                           |   |
|                    | л       | afé lain<br>adare | jääfijoogefyintjägisyht | Selauata  | 16/16/2018                | () an                             | men Advant Q. 1,0wd                                                       |   |
| Pengen dalan Aduan | Adua    | n'                | allan                   |           |                           |                                   |                                                                           |   |
|                    | 12      | TADA<br>NAMA      | MOSOK                   | 4214704N  | 26/10/2018                | (Inpatial)                        | C LINA                                                                    |   |
|                    | 1.00    |                   |                         |           |                           |                                   | · Sound (Listower Filler                                                  |   |
|                    | 1 B     | artist            | aduart mouth            | 100       | 24/10/2018                | Disputat                          | Q Linut                                                                   |   |
|                    | 1 A     |                   |                         |           | 3.1                       | Klik <b>'Terima</b>               | C Research Bake                                                           |   |
| Catley             | Q       |                   |                         |           | Do                        | kumen Fizikal                     |                                                                           |   |

PTHQ key in tarikh terima dokumen.

Paparan Halaman Senarai Permohonan Aduan

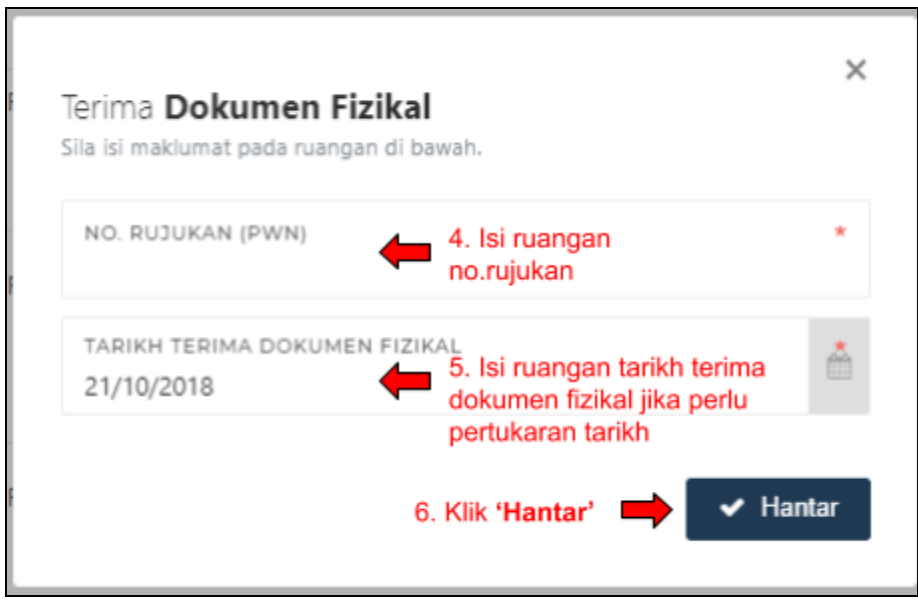

Paparan Modal Terima Dokumen Fizikal

# 3.5 PAPARAN: PENOLONG PENGARAH IBU PEJABAT (PPHQ)

PPHQ akan membuat semakan dan pengemaskinian pada dokumen permohonan. PPHQ boleh membuat semakan permohonan dengan klik pada 'Lihat'.

| <b>G</b> -TUIS                        |                          |                                |                                           | -                                   | Programmitics Pointer | r PAQ, and stars that (De | Sharifah Rose birti Sj<br>gi finatum Sninga Krewtwar | Summer Hanusla (HQ)            |
|---------------------------------------|--------------------------|--------------------------------|-------------------------------------------|-------------------------------------|-----------------------|---------------------------|------------------------------------------------------|--------------------------------|
| Pedaas                                | - a -                    | 26                             | Peryalan organ Diam<br>Pamilihan Kejatuan | Kesatuan Pakeja<br>Pekeja Giorg ABC | 1010204               | -                         | OF Marris Aduary                                     | Q Liter                        |
|                                       |                          | Najmin                         | LANA NAVE BLART ADVIANI                   | 1405                                | 16/10/2016            | -                         | 27 Martin Aduary                                     | Q.Likel                        |
|                                       | - a - 1 - 1 -            | Najvin katā                    | Neyrin Nek Isuat Aduam                    | Ngrin                               | 17/16/2018            | disorter:                 |                                                      | Q Levi                         |
| Pergenthumaan                         | 1. Klik                  | menu                           |                                           |                                     |                       |                           |                                                      | (F Remarken Ber                |
|                                       | 'Siasa                   | tan'<br>anneat are<br>takaetar | TIDAK BERPUS(HAT)<br>DENGAN PRESIDEN      | KESATUAN ABCD                       | 16/16/2018            | -                         | OF Mores foliam                                      | Q Low                          |
| (Pendakonaan).<br>Pengen diaken Aduan | 2. Klik                  | 'Pengenda<br>ı'                | lian                                      | Incution A                          | 2470.274              | -                         | If three foliant                                     | 0.104                          |
|                                       | u                        | al bin adam                    | jalahyungehyimcijalishe                   | Satisanaha                          | 1610/2018             | -                         | 7 three Mars                                         | Q. Likel                       |
|                                       | сњ. <sup>12</sup><br>св. | amirah.                        | advant miralli                            | pt-s                                | 2410201               | Periodiprove              | 'Lihat'                                              | Q. Liter<br>17 Remables Briang |

Paparan Halaman Senarai Permohonan Aduan

| 10.8 | imat <b>Permononan</b><br>maklumat berkenaan Permohonan tersebut t | elah dipaparkan dalam bentuk kronologi i | libawi | ь          | membuat semakan<br>permohonan |
|------|--------------------------------------------------------------------|------------------------------------------|--------|------------|-------------------------------|
|      | Hantar Permohonan                                                  | Pembantu Tadbir Wilayah                  |        | 24/10/2018 | LampiraDokumen                |
| •    | Ulasan / Syor<br>ulas ke pw test                                   |                                          | ~      | 24/10/2018 | 🋦 Pendaftaran Aduan           |
| •    | Ulasan / Syor<br>test ulas                                         |                                          | ~      | 24/10/2018 |                               |
|      | Kemaskini Status Permohonan<br>kemaskini                           | Pembantu Tadbir Wilayah                  | v      | 24/10/2018 |                               |
|      | Terima Dokumen Fizikal                                             | Pembantu Tadbir Ibu Pejabat (HQ)         | ~      | 24/10/2018 |                               |

#### Paparan Lihat

Jika semakan didapati lengkap, buat ulasan dan syor kepada Pengarah Kanan Perundangan & Penguatkuasaan.

| O-TUIS                              |                |    |                     |                                         | Females                                | Perganitritik Pejaka | PQ. adutter Hat Dove | Sharifah Rose binti<br>Kestan Selesia Kerenteri | Syed Adam PPHQ1                      |
|-------------------------------------|----------------|----|---------------------|-----------------------------------------|----------------------------------------|----------------------|----------------------|-------------------------------------------------|--------------------------------------|
| oon janga waxon jeu ine<br>Pedaan   | - 9r           | 6  | 46                  | Penydenengan Dram<br>Penilihan Kejatuan | Kasahuan Pakerja<br>Pekerja Kilong ABC | 10/10/2018           | -                    | (# Merec Adupt                                  | Q Liter                              |
|                                     | u e M          | 7  | Nignis              | SANA NAKE BURT ADUAN                    | 5496                                   | 16/10/2018           | -                    | 27 theme Advant                                 | Q, Likel                             |
|                                     | + D2<br>+ + 12 |    | Najmin kel3         | Najmin Nak Isuat Aduam                  | News                                   | 17/16/2018           | Granter              |                                                 | Q.1.04                               |
|                                     | 1.6            |    |                     |                                         |                                        |                      |                      |                                                 | GF Kamaskini Burang<br>Shi Manashini |
| ortas tianutan                      | Ψ              | •  | ANNOR BIN<br>ISRAHM | TIDAK BERPUASHATI<br>DENGAN PRESDEN     | KEZAZURIN ABCD                         | 1616204              | -                    | (2. New Adam)                                   | Q Lines                              |
| randa konaan)<br>engen dallen Aduan |                | 10 | AU                  | R0010100                                | heature A                              | 24/10/2010           | -                    | (2 Norm Advan                                   | Q. 1.84                              |
|                                     | ŝ              | w  | el bin adam         | játáfyv agafyinc jágis fa               | Selecaste                              | 16/10/2018           | -                    | If these Mass                                   | Q. Likel                             |
|                                     | 1.81           | 12 | arrish              | aduat minah                             | pha .                                  | 3610/2018            | Periodiaciones       |                                                 | Q Line                               |
|                                     | < 8.           |    |                     |                                         |                                        |                      | 5. Klik b            | utang                                           | 17 Konschiefberang                   |
|                                     | 14.44          |    |                     |                                         |                                        |                      | Ulasali              | a syon                                          | 2-                                   |

Paparan Halaman Senarai Permohonan Aduan

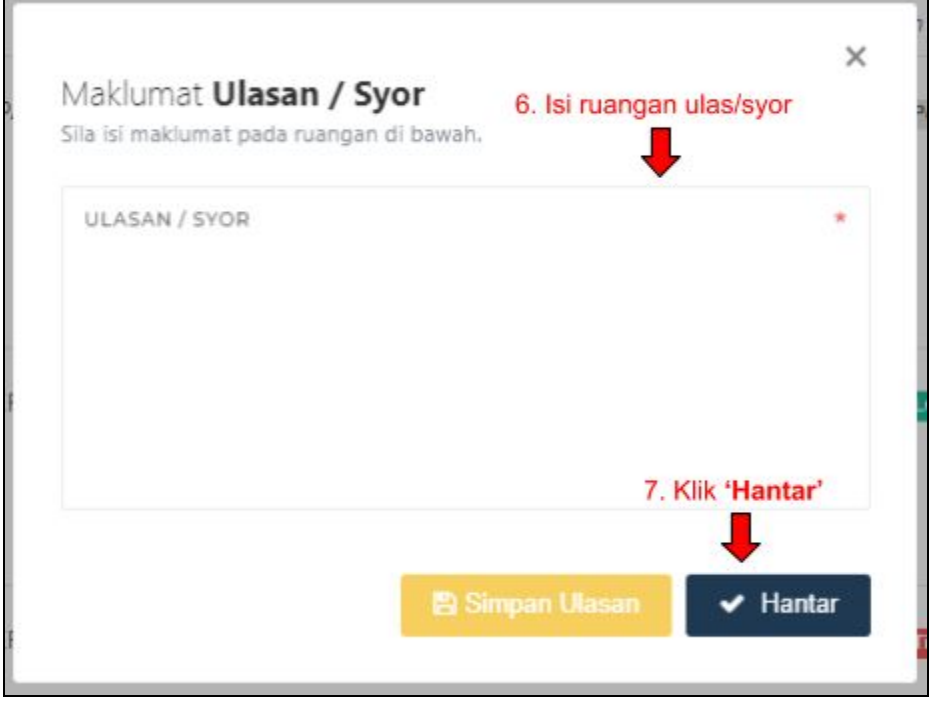

Paparan Modal Ulasan/Syor

# 3.6 PAPARAN: PENGARAH KANAN PERUNDANGAN & PENGUATKUASAAN (PKPP)

PKPP buat semakan permohonan. PKPP boleh membuat semakan permohonan dengan klik pada 'Lihat'.

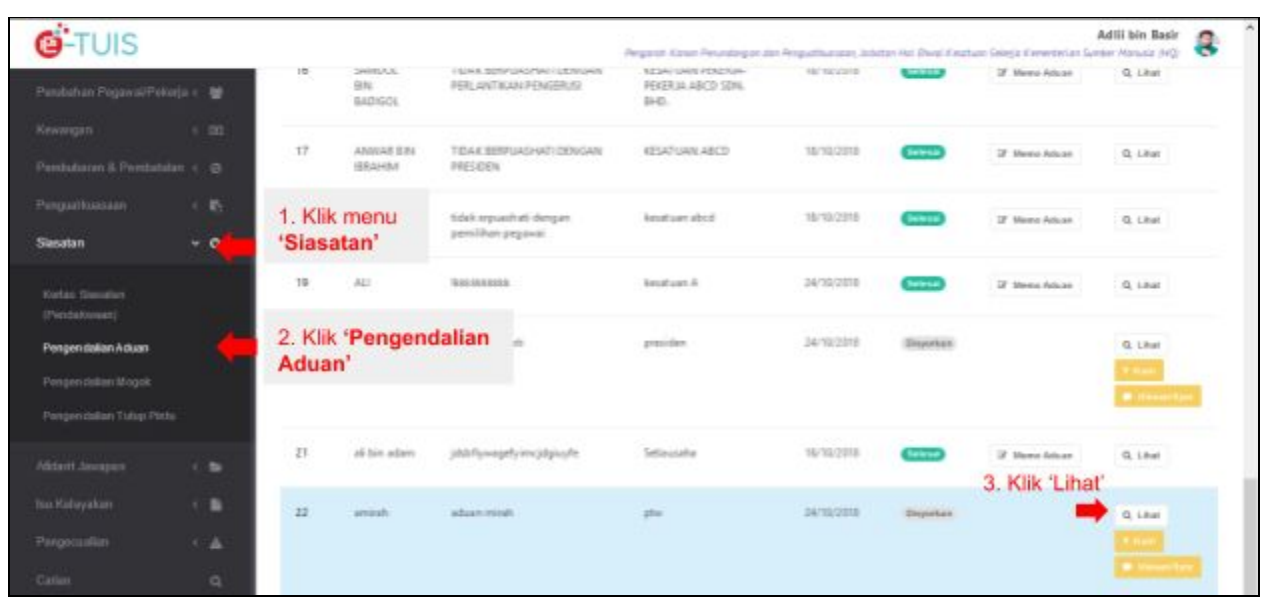

Paparan Halaman Senarai Permohonan Aduan

| lur | mat <b>Permohonan</b><br>naklumat berkenaan Permohonan terseb | ut telah dipaparkan dalam bentuk kronologi | fibawa | h         | 4. Muat turun borang untuk<br>membuat semakan<br>permohonan |
|-----|---------------------------------------------------------------|--------------------------------------------|--------|-----------|-------------------------------------------------------------|
|     | Hantar Permohonan                                             | Pembantu Tadbir Wilayah                    |        | 24/10/201 | 8 Lampira Dokumen                                           |
| •   | Ulasan / Syor<br>ulas ke pw test                              |                                            | ×      | 24/10/201 | A Pendaliaran Aduan                                         |
| •   | Ulasan / Syor<br>test ulas                                    |                                            | ~      | 24/10/201 | 8                                                           |
| •   | Kemaskini Status Permohonan<br>kemaskini                      | Pembantu Tadbir Wilayah                    | ×      | 24/10/201 | 8                                                           |
|     | Terima Dokumen Fizikal<br>34/10/2018                          | Penbantu Tadbir Ibu Pejabat (HQ)           | v      | 24/10/201 | 8                                                           |
| •   | Ulasan / Syor<br>ulas ke pikpp test                           |                                            | v      | 24/10/201 |                                                             |

Paparan Lihat

PKPP boleh hantar kuiri kepada PPHQ sekiranya permohonan tidak lengkap.

| <b>G</b> -TUIS                                                   |                   |    |                     |                                                | Argent Gam Tayntagar Is                           | e Reguetikatanet, John | rien Hal Dwal Kearls | an Seletja Keneristan Set | Idili bin Basir 🔱 |
|------------------------------------------------------------------|-------------------|----|---------------------|------------------------------------------------|---------------------------------------------------|------------------------|----------------------|---------------------------|-------------------|
| Pendiation Projected Pair                                        | eje ( W           | 10 | BADIGOL             | FOR ANT WAY PROPERTY<br>FOR ANT WAY POSSEDUS   | RESAL GARA PERENA-<br>PENDINA ABICE SENI.<br>BHD. | 16/10/2018             |                      | @ Mares Advan             | Q Lind            |
|                                                                  | 4 203<br>Ann 1 10 | 17 | ANDIAR SIN<br>BRAHM | TIDAK SOMPLADAAN DIPALAN<br>PRESIDEN           | KELATUKN ABCZI                                    | 18/10/2018             | -                    | 2 Merci Aluar             | Q LOUE            |
| Pergethansen<br>Sisseten                                         | < 6.<br>• 6.      | 18 | RARZI<br>RAMU       | tidak espueihati dengan<br>pertifikan pispanai | leatur alci                                       | 16/10/2018             | -                    | 2 Marci Masar             | Q. 1.84           |
| Korlas Stassfor                                                  |                   | 19 | 80                  | BECOSSIES                                      | Resultant A                                       | 34/10/2018             | -                    | 2 Marin Mour              | Q Lind            |
| Pergendalan Adaan<br>Pergendalan Mogali<br>Pergendalan Tulup Per |                   | 20 | nggi                | falek puni hati                                | percilar                                          | 24/10/2014             | Duprises             |                           | G. Line<br>2 con  |
|                                                                  |                   | 21 | all bits industry   | jate to experimental products                  | Selavatia                                         | 16/16/2018             | -                    | 3 Marris Advant           | Q. Libert         |
|                                                                  | 1 B<br>1 A        | и  | annah               | altern mindt                                   | tin.                                              | 26/30/2014             | 5. Klik              | 'Kuiri' 📫                 | Q 1.64            |
|                                                                  | q                 |    |                     |                                                |                                                   |                        |                      |                           |                   |

# Paparan Halaman Senarai Permohonan Aduan

| Maklumat <b>Kuiri</b><br>Sila isi ulasan kuiri pada ruangan di bawah. | 6. Isi ruangan<br>ulasan untuk kuiri | ×               |
|-----------------------------------------------------------------------|--------------------------------------|-----------------|
| ULASAN                                                                | •                                    |                 |
| V Simpan Kuiri T. Klik 'Si<br>Dit. A ULASAN                           | impan Kuiri'                         | TINDAKAN        |
| Tia                                                                   | da data                              |                 |
| Paparan 0 hingga 0 dari 0 rekod                                       | 8. Klik 'Hantar' 📫                   | < →<br>✓ Hantar |

Paparan Modal Maklumat Kuiri

Jika semakan didapati lengkap, buat ulasan dan syor kepada Ketua Pengarah Kesatuan Sekerja.

| <b>G</b> -TUIS                                                      |                |    |                           |                                                | Perganit Kanar Perudangan Ja | n Angusthansen, Joh | tan Hai Dwai Carab | an Select Constantian Se | Adili bin Basir 🗧  |
|---------------------------------------------------------------------|----------------|----|---------------------------|------------------------------------------------|------------------------------|---------------------|--------------------|--------------------------|--------------------|
| Perulahan Pogawai/Pek                                               | eja - 😫        | 10 | SHINDAL<br>BIN<br>BADIGOL | FERLENTIKUN PENGELUS                           | PEKERUA ABCD SDN.<br>BHD.    | Her new orth        | -                  | 17 Memo Aduan            | Q, Likut           |
|                                                                     | e an<br>An e g | 17 | ANIDAE S.M.<br>ISRAHM     | TOAK BEIPUACHATI DENGAN<br>MESOEN              | REATURN ABCD                 | 16/12/2018          | -                  | 2 Merro Aduan            | Q. Lifter          |
| Penganthamaan<br>Secatan                                            | - 10<br>- 0    | 18 | RAFIZ:<br>RAFIZ:          | tidak erguanhati shengar.<br>pemilihan pegawai | learner alled                | 18/18/2018          | -                  | IF Hern Aduan            | Q, Litter          |
| Keltas (Secular)<br>(Petitalianati)                                 |                | 19 | AU                        | Non-shinese                                    | Secular 6                    | 24/10/2016          | -                  | IF Meess Aduate          | Q, silliat         |
| Pengen dalan Aduan<br>Pengen dalah Mogait<br>Pengen dalah Tutug Per |                | 20 | -                         | tidak paan hati                                | preider                      | 34/3/2018           | Durter             |                          | G. Liber<br>2 Sec. |
|                                                                     |                | 21 | al bin adam               | jddeligneepely in njdgingle                    | Setimente                    | 16/10/2018          | -                  | IF Marea Advan           | Q, Liber           |
|                                                                     | · ·            | 22 | arread-                   | aduan-minh                                     | pha -                        | 34/10/2018          | 9. Klik            | Ruari 📫                  |                    |

Paparan Halaman Senarai Permohonan Aduan

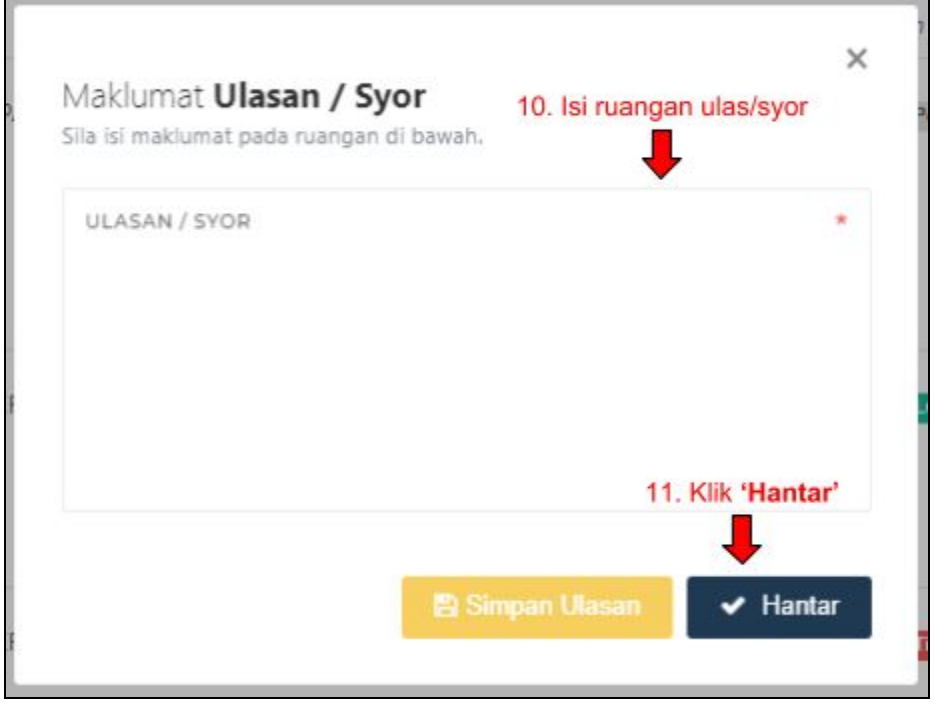

Paparan Modal Ulasan/Syor

# 3.7 PAPARAN: KETUA PENGARAH KESATUAN SEKERJA (KPKS)

KPKS membuat semakan permohonan. KPKS boleh membuat semakan permohonan dengan klik pada 'Lihat'.

| <b>G</b> -TUIS                                         |             |                   |                                                                                                    | fintur Pergarah fina                     | tuer Swiege, Josheter ( | hei (Dwei Kenztum S | Kan<br>ninja Cerestelas Semier | al bin Adli 🚳 |
|--------------------------------------------------------|-------------|-------------------|----------------------------------------------------------------------------------------------------|------------------------------------------|-------------------------|---------------------|--------------------------------|---------------|
|                                                        | 15<br>m     | Najirin ket2      | Ngrin Nek but Adam                                                                                                    | Najmin.                                  | 17/10/2018              | Dagethe             |                                | C. Liter      |
| Pendudaran B. Pendudatan<br>Penguatkuasian<br>Siesatan | 1. Klik     | sando, en<br>menu | TOAK BERDAGHA'T DENGAN<br>TUAKTIKAN PENGERIS                                                                                                    | KESATUAN PERENA<br>PERENA ARCE SEN, BHD. | 18/10/2018              | -                   | 2 Horse Aduari                 | Q. Liter      |
| Korlan Somaton<br>(Perdakonan)<br>Pengendalian Aduan   | *Siasa      | 'Pengend          | alian                                                                                                    | VESATUAN ABCD                            | 18/16/2018              |                     | 9 Merec Aduari                 | Q, Litud      |
|                                                        | Aduar<br>19 | AD                | 81033333                                                                                                    | lesitan A                                | 24/0/2018               |                     | 2 Nove Moart                   | Q Lind        |
|                                                        | 29          | ai bin adavi      | $p_{\rm eq}(q) = p_{\rm eq}(q) = $ | Selausite                                | 16/10/2018              | -                   | 3. Klik 'Lih                   | a Line        |
|                                                        |             | amash             | aduat missh                                                                                                    | pr.                                      | 2415/2018               | Departan.           |                                | Q Lind        |

#### Paparan Halaman Senarai Permohonan Aduan

| ua r | naklumat berkenaan Permohonan tersebut   | telah dipaparkan dalam bentuk kronologi ( | óbawah      | <ol> <li>Muat turun borang untuk<br/>membuat semakan</li> </ol> |  |
|------|------------------------------------------|-------------------------------------------|-------------|-----------------------------------------------------------------|--|
|      | Hantar Permohonan                        | Pembantu Tadbir Wilayah                   | 34/10/201   | permolaqitanDokumen                                             |  |
| •    | Ulasan / Syor<br>ulas ke pwitest         |                                           | × 24/1020   | a Panda gen Advan                                               |  |
| •    | Ulasan / Syor<br>test ulas               |                                           | ✓ 34/10/321 |                                                                 |  |
|      | Kemaskini Status Permohonan<br>kemaskini | Penbantu Tadbir Wilayah                   | ✓ 34/10/201 | 8                                                               |  |
|      | Terima Dokumen Fizikal<br>24/10/2018     | Penbantu Tadbir Ibu Pejabat (HQ           | ✓ 24/10/201 | 8                                                               |  |
| •    | Ulasan / Syor<br>ulas ke pipp test       |                                           | ✓ 34/10/201 | 8                                                               |  |

#### Paparan Lihat

Jika tidak lengkap, PKPP boleh **dikuiri**.

| <b>G</b> -TUIS                        |            |    |                       |                                                   | tine Report the                            | tuer Briegie, Johnton | Hei (Doral Kimattare S | Kan<br>ninja Cremeterian Sumber | al bin Adli<br>Annula (HQ) |
|---------------------------------------|------------|----|-----------------------|---------------------------------------------------|--------------------------------------------|-----------------------|------------------------|---------------------------------|----------------------------|
| Perubahan Pegawai/P                   | ekerja e 👹 | 15 | Najirin ke12          | Najmin Nakibuat Aduan                             | Najerie.                                   | 17/90/2018            | Oxyotae:               |                                 | Q. Littel                  |
|                                       | + 88       |    |                       |                                                   |                                            |                       |                        |                                 | C) through                 |
|                                       | nin ( Ø    |    |                       |                                                   |                                            |                       |                        |                                 |                            |
|                                       | < 15       | 16 | SAMDOL BIN<br>BADIGOL | TIDAK BERPURGHATI DENGAN<br>PERLANTIKAN PENGERUTI | KESATUAN PERERA-<br>PEKERIA ABCD SDN. BHD. | 10/10/2018            | CIIID                  | 2 Nore Adum                     | G, Litrat                  |
| Sesatan<br>Karlas Demater             | * Q        | 17 | ANNAR BIN<br>HEAHM    | TOAK BERPUKDANT DINGAN<br>PRESIDEN                | KESATURN ABCD                              | 19/10/2018            | -                      | 2 Merce Model                   | Q Litur                    |
| (Perstellument)<br>Pengen dalah Aduan |            | 18 | RAFIZ<br>RAMEI        | bilik espaihati desgan<br>persilikan pegawai      | instaat aloof                              | 10/10/2018            | -                      | 3' More Ideas                   | Q: Litter                  |
|                                       | who:       | 19 | 40                    | 822033330                                         | Insultant A                                | 24/10/2018            | -                      | 2 None Muse                     | Q, Liter                   |
|                                       | 1.00       | 20 | el bin adam           | phill(peoplyin-jäging/e                           | Setacate                                   | 16/12/2018            |                        | Of Name Adams                   | Q Liter                    |
|                                       | • •<br>• • | 21 | eniish                | eduan miseh                                       | pter.                                      | 24/10/2018            | 5. )                   | Klik <b>'Kuiri'</b> 🗖           | Q 12nd                     |

#### Paparan Halaman Senarai Permohonan Aduan

| ULASAN                           |                                    | +             |            |
|----------------------------------|------------------------------------|---------------|------------|
|                                  |                                    |               |            |
|                                  |                                    |               |            |
|                                  |                                    |               |            |
|                                  |                                    |               |            |
|                                  | MILL INCOME.                       | and the start |            |
| <ul> <li>Simpan Kuiri</li> </ul> | 7. Klik <b>'Simp</b> a             | ın Kuiri'     |            |
| V Simpan Kuiri                   | 7. Klik <b>'Simp</b> a             | ın Kuiri'     | TINDAKAN   |
| V Simpan Kuiri                   | 7. Klik <b>'Simp</b> a<br>Tiada da | in Kuiri'     | - TINDAKAN |

Paparan Modal Maklumat Kuiri

#### KPKS buat keputusan permohonan.

| 9-10IS                                  |               |    |                       |                                                     | Entur Pergarah Enar                         | turn Gelegic Jockston | hei Dwei Kenstum S | inizija Kerenterian Symbo | Manufa (HQ) |
|-----------------------------------------|---------------|----|-----------------------|-----------------------------------------------------|---------------------------------------------|-----------------------|--------------------|---------------------------|-------------|
|                                         | Reda i 🖬 👘    | 15 | Najmin ketî           | Najmin Nak Isuat Aduan                              | Ngrin                                       | 17/92/2018            | Dayotan            |                           | Q. Liter    |
|                                         | + 100         |    |                       |                                                     |                                             |                       |                    |                           | C) design   |
|                                         | nim c i @     |    |                       |                                                     |                                             |                       |                    |                           | _           |
|                                         | < 85          | 16 | SAMDOL BIN<br>BADIGGE | TIDIAK BERPUASHATI DENGAN<br>PERLANITIKAN PENJERUTI | KESZTURA PEKERUA-<br>PEKERIA ABCD SZNA BHEL | 10/10/2018            | CIIID              | @ None Ideas              | Q, Liter    |
| iimatan                                 | ~ Q           | 17 | ARMAR BIN<br>HEALHER  | TOAK MERPIJASHATI DENGAN<br>MESIDEN                 | RESATURN ABCD                               | 10/10/2018            | -                  | OF Memorikali             | Q. Lited    |
| (Peri Szlovijati)<br>Pergen dalan Advar |               | 18 | RAFSE<br>RAFE         | Tolak arpsashati daripat<br>parelihan pegesal       | hanahaan abcil                              | 14/10/2018            | -                  | 2 Marca Aduari            | Q. Litur    |
|                                         |               | 18 | AU                    | 8430-1480                                           | Insultany A                                 | 34/10/2018            |                    | IF Nome Advant            | Q. Liter    |
|                                         | 1.0           | 29 | al bin adam           | phdde/promphysion-pdaging/ta                        | Setaunhe                                    | 16/10/2018            | -                  | 2 Marca Advan             | G Litter    |
|                                         | 1.8           | 23 | arritah.              | aduan mitah                                         | pter                                        | 24/10/2018            | Theyerbar          |                           | Q.Line      |
|                                         | - 14 <b>A</b> |    |                       |                                                     |                                             |                       | A MEL              |                           | 1023        |
|                                         | a .           |    |                       |                                                     |                                             |                       | 9 Klik             | Proses'                   | C Pesses    |

Paparan Halaman Senarai Permohonan Aduan

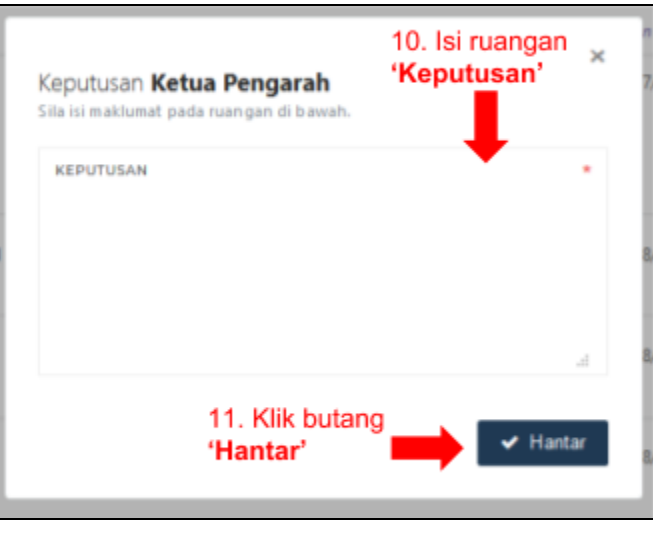

Paparan Modal Proses Permohonan

Penolong Pengarah Ibu Pejabat akan sedia surat keputusan.

# 3.8 PAPARAN: PEMBANTU TADBIR IBU PEJABAT (PTHQ)

| <b>Ö</b> -TUIS     |              |                      |                  |                       |           | Pendantu Todhir dia Pejakat | (HQ. Johanne Hal J | Norin Ily<br>Invel Knatsen Sekeja Ken | ana binti Zamani PTHQ 👔                                                |
|--------------------|--------------|----------------------|------------------|-----------------------|-----------|-----------------------------|--------------------|---------------------------------------|------------------------------------------------------------------------|
|                    | 4 GP         |                      |                  |                       |           |                             |                    |                                       | <ul> <li>Komunikini Status</li> <li>Forinza Dakumen Fizikat</li> </ul> |
|                    | ja < 🙀       | 20                   |                  |                       | instant d | 14/15/000                   | _                  |                                       |                                                                        |
|                    | < 00         |                      |                  |                       | 10.222    | and he are in               |                    | 12 Bern Adust                         | C Remarkini Bales                                                      |
|                    | - 10<br>- 10 | 30                   | nazii            | tidak puas hati       | pesiden   | 24/10/2018                  | (Inpution)         |                                       | Q. Lihut                                                               |
| Siasatan           | -            | 1. Klik r<br>'Siasat | nenu<br>an'      |                       |           |                             |                    |                                       | 🔿 Kemasilai Sales                                                      |
|                    |              | 31                   | al bin<br>adam   | jddfywagdyimcidgiuyfa | Sitianha  | 16/18/2018                  |                    | (7 Meno Aduan                         | Q. Liber                                                               |
| Pengendalian Aduan | -            | 2. Klik *            | Pengen           | dalian                |           |                             |                    |                                       |                                                                        |
|                    |              | Aduan                | TLADA<br>NAMA    | MOGOK                 | KESATUAN  | 34/18/3918                  | Disprises          |                                       | Q, Libel                                                               |
|                    |              |                      |                  |                       |           |                             |                    |                                       | ■ Remarket Meks ■ Terma Dehamen Fizikal                                |
|                    | < 60         | 22                   | amirah           | aduan misak           | pter      | 24/10/2018                  | -                  | 2 Here Adust                          | Q, Likel                                                               |
|                    | < 8 -        |                      |                  |                       |           |                             |                    |                                       | O Remarkini Bales                                                      |
|                    | < A          |                      |                  |                       |           |                             | 3.                 | Klik <b>'Kemas</b>                    | kini 🛧                                                                 |
|                    | Q.           | Paparan              | dari 1 hingga 33 | dari 13 rokod         |           |                             | St                 | atus'                                 | • • • •                                                                |

Pembantu Tadbir Ibu Pejabat akan kemaskini status permohonan dan cetak surat.

Paparan Halaman Senarai Permohonan Aduan

| Kemaskini <b>Status Permohonan</b><br>Sila isi maklumat pada ruangan di bawah. | 4. Isi maklumat<br>dengan lengkap. | ×  |
|--------------------------------------------------------------------------------|------------------------------------|----|
| TARIKH KEMASKINI STATUS<br>24/10/2018                                          |                                    | å  |
| (II)<br>STATUS PERMOHONAN                                                      |                                    | •  |
|                                                                                |                                    | al |
| 5. Klik butang<br><b>'Hantar</b> '                                             | - Hant                             | ar |

Paparan Modal Maklumat Status Permohonan

Notifikasi keputusan akan diberikan kepada PW dan PKPP.